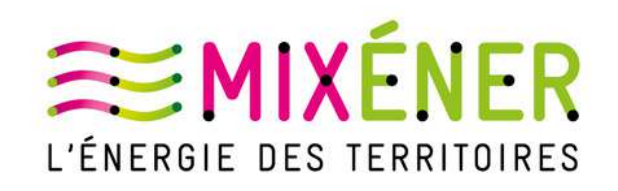

# Guide de l'utilisateur

Outil TICKETING Demande d'intervention sur réseau de chaleur

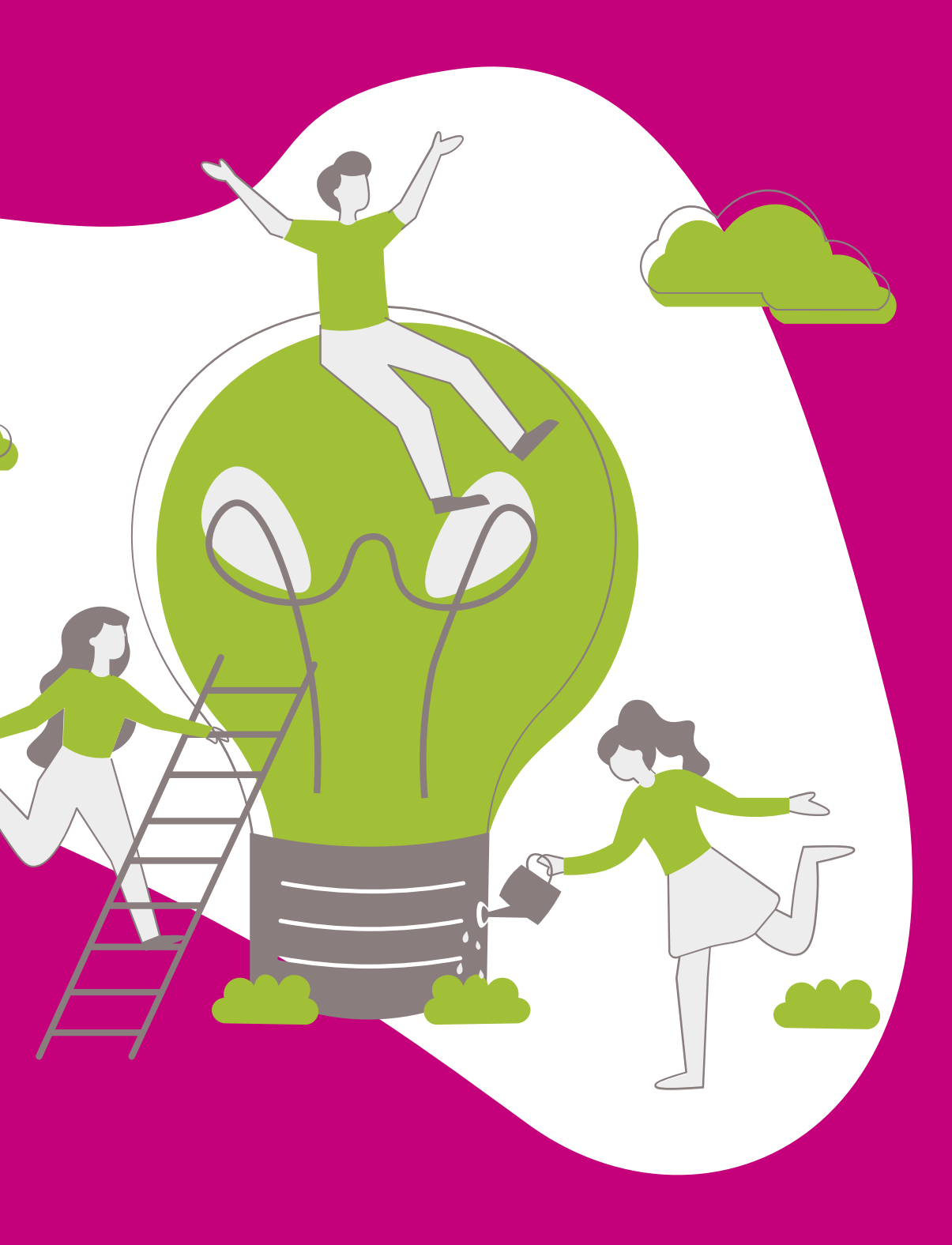

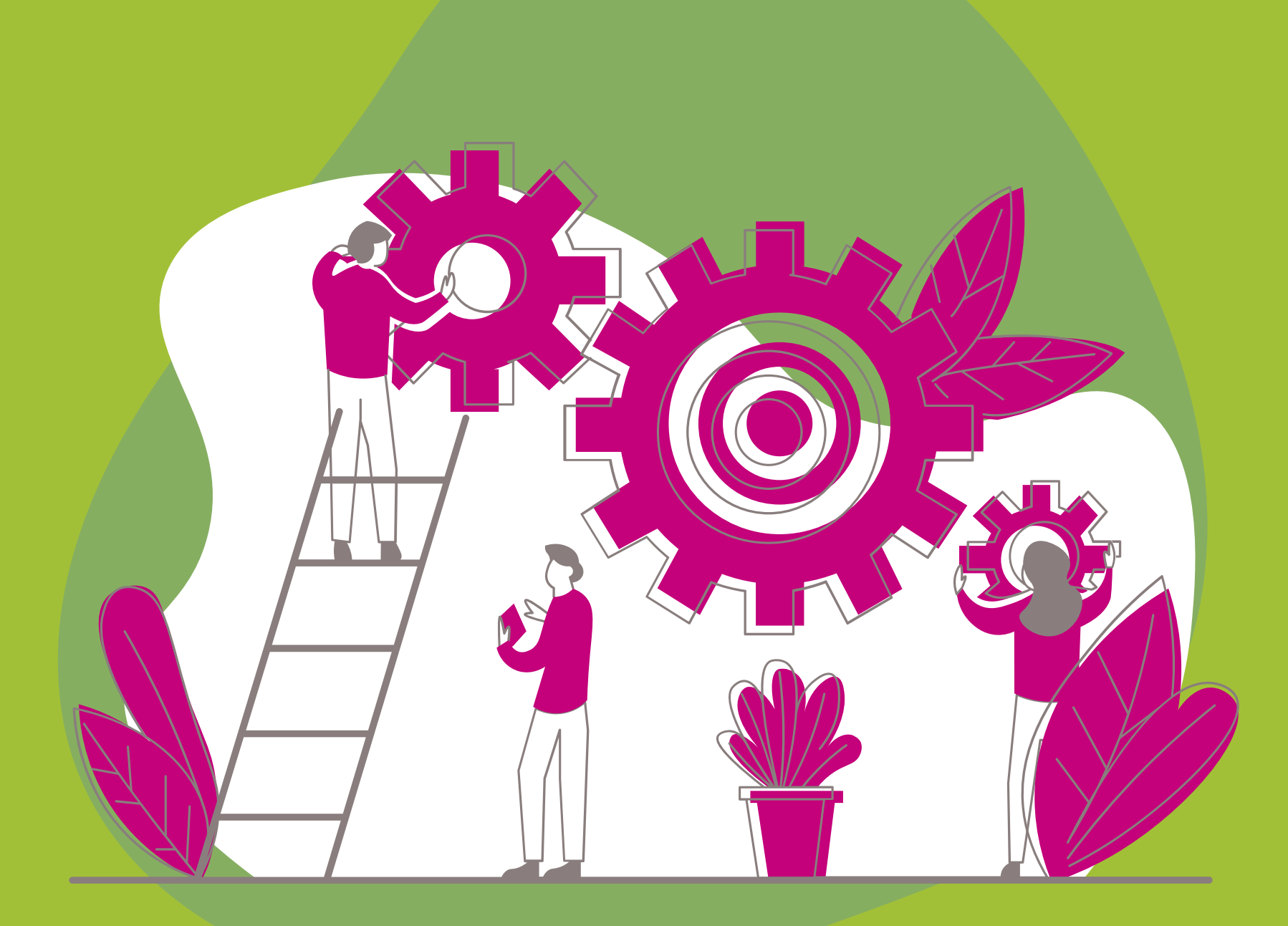

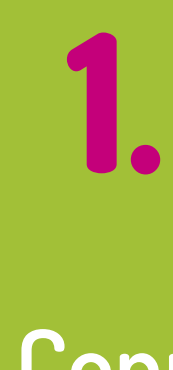

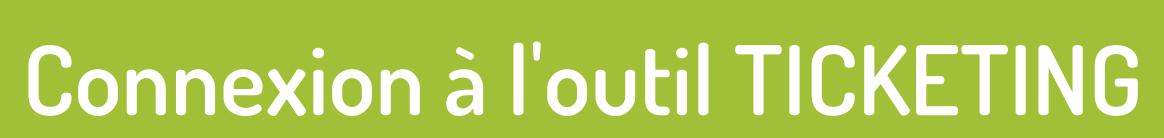

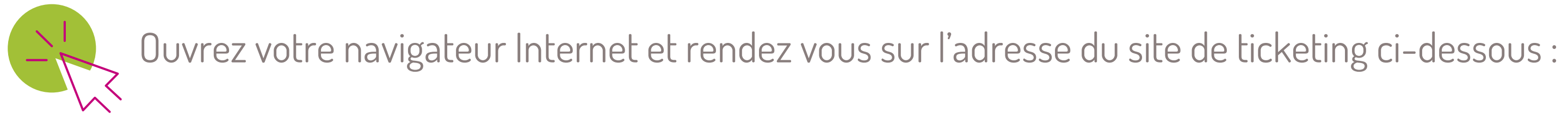

٢

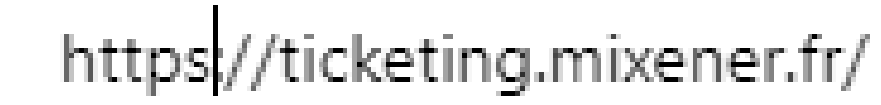

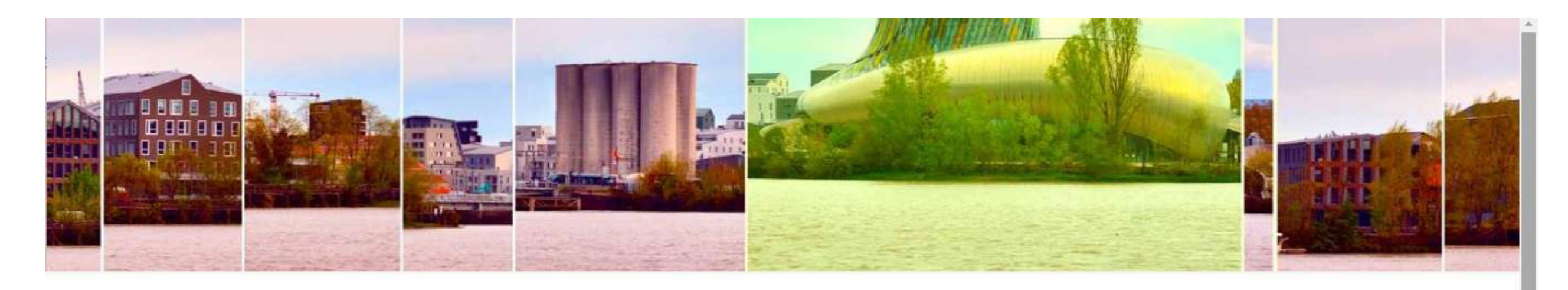

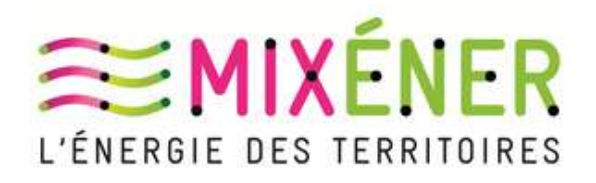

### Outil de Ticketing de Mixener

| ldentifiant  |  |
|--------------|--|
| Mot de passe |  |
|              |  |
| Envoyor      |  |

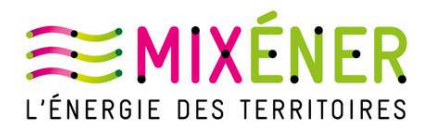

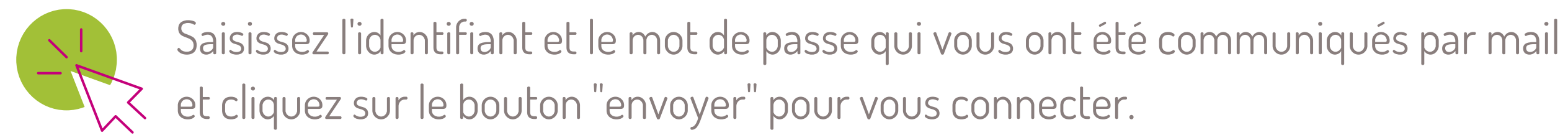

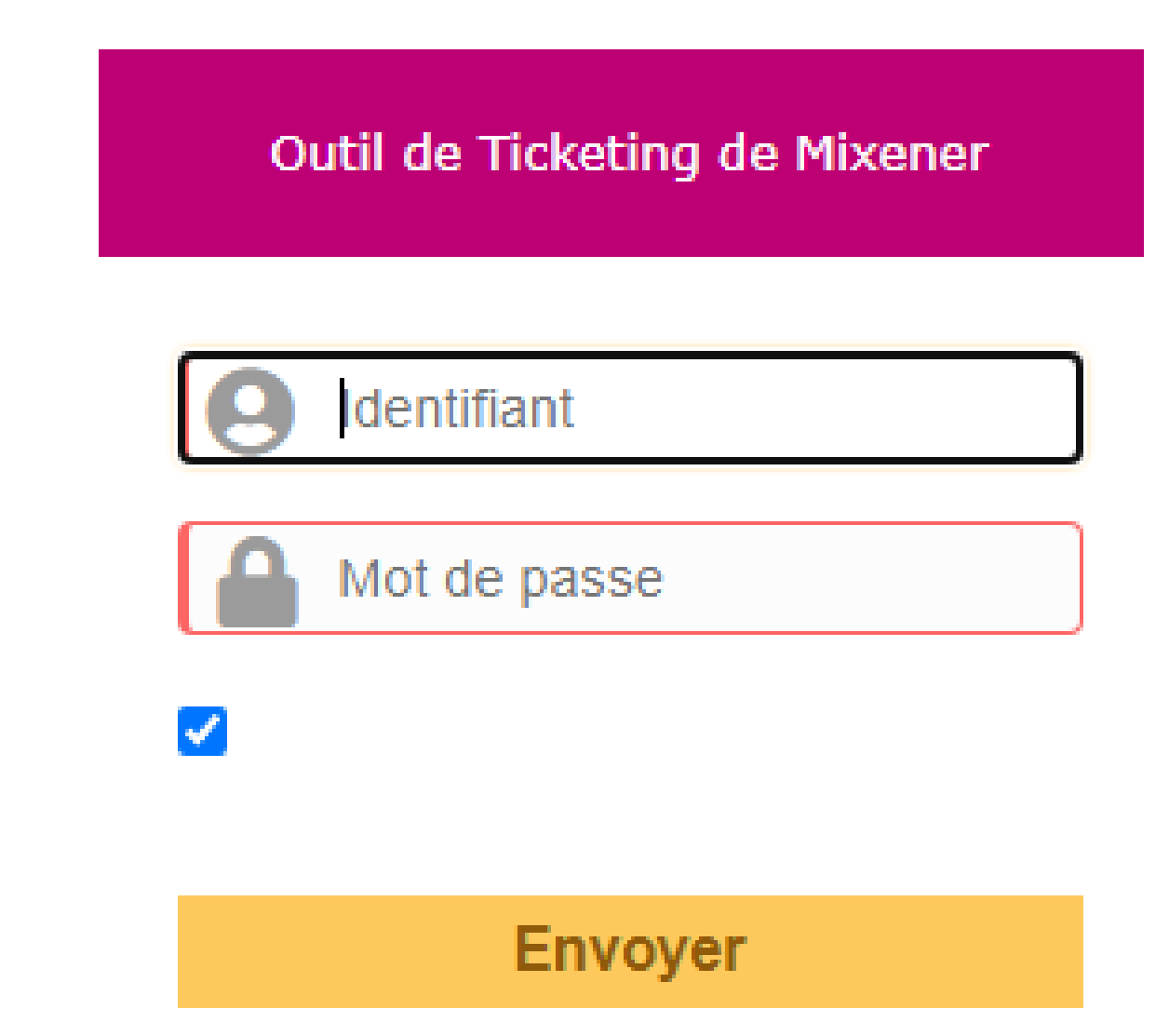

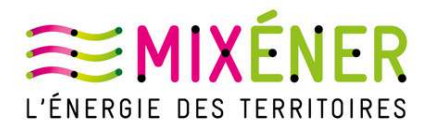

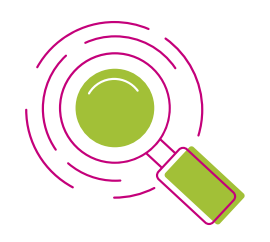

Une fois la connexion terminée, vous trouverez le formulaire qui permet de créer un nouveau ticket et qui fait un résumé de l'état de vos tickets existants, de l'ouverture à la clôture.

| Créer un ticket +   |
|---------------------|
| Tickets             |
| Nouveau             |
| En cours (Attribué) |
| En cours (Planifié) |
| En attente          |
| Résolu              |
| Clos                |
| Supprimé            |

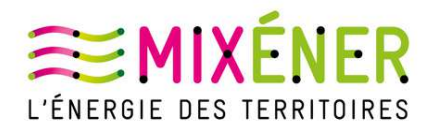

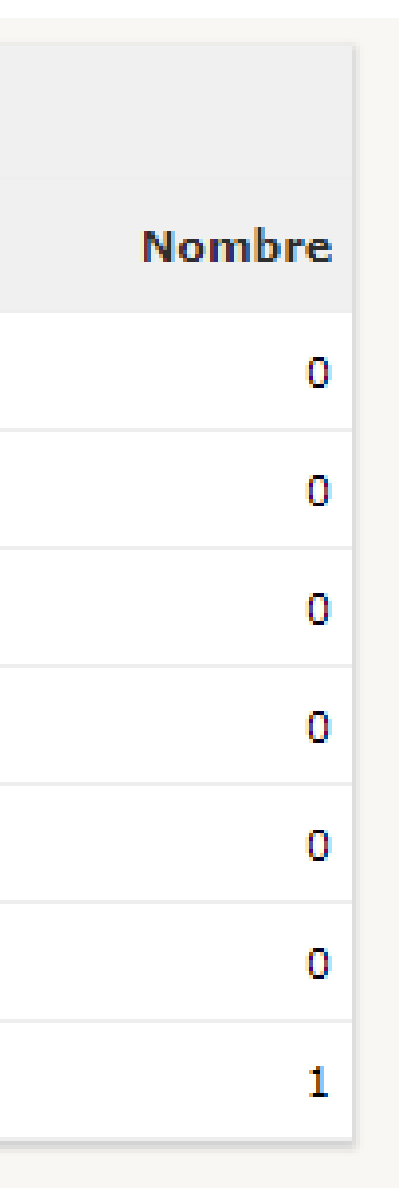

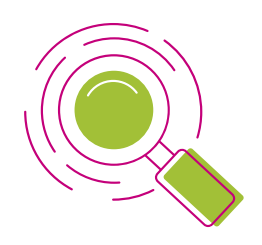

La barre de menu située en haut de votre écran comporte 3 rubriques :

- Accueil : permet de revenir à l'écran de départ
- Créer un ticket : permet de déclencher la création d'un ticket
- Tickets : permet d'afficher la liste de vos tickets

# Accueil

Créer un ticket

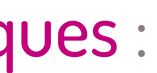

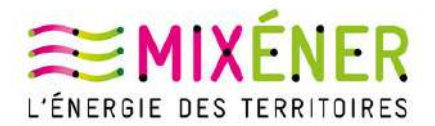

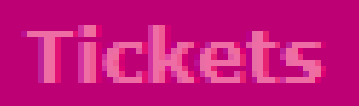

2.

Création d'un nouveau ticket

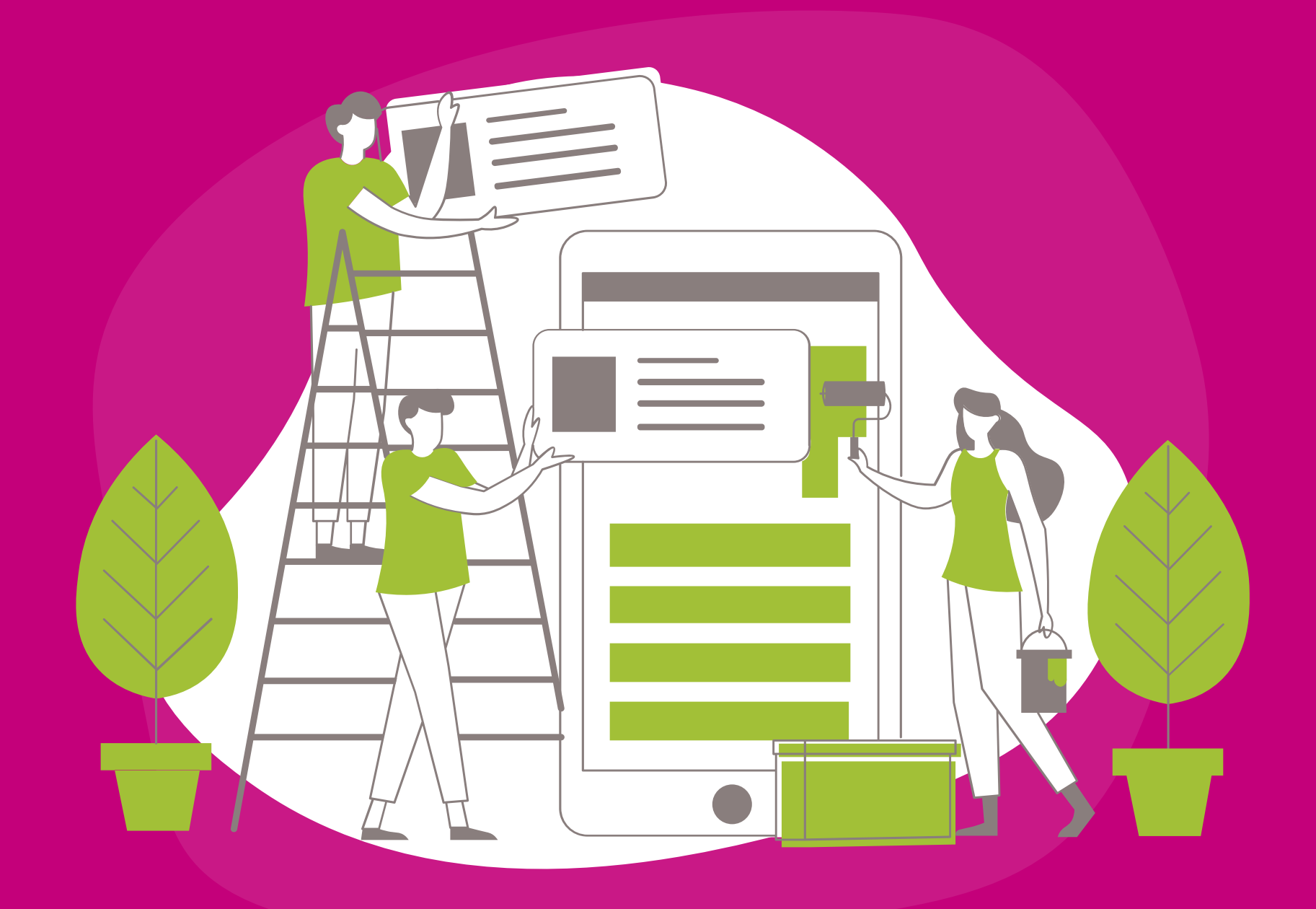

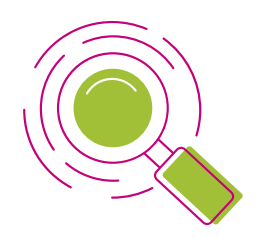

Pour créer un ticket, cliquez sur le lien « Créer un ticket » depuis l'écran d'accueil ou la barre de menu :

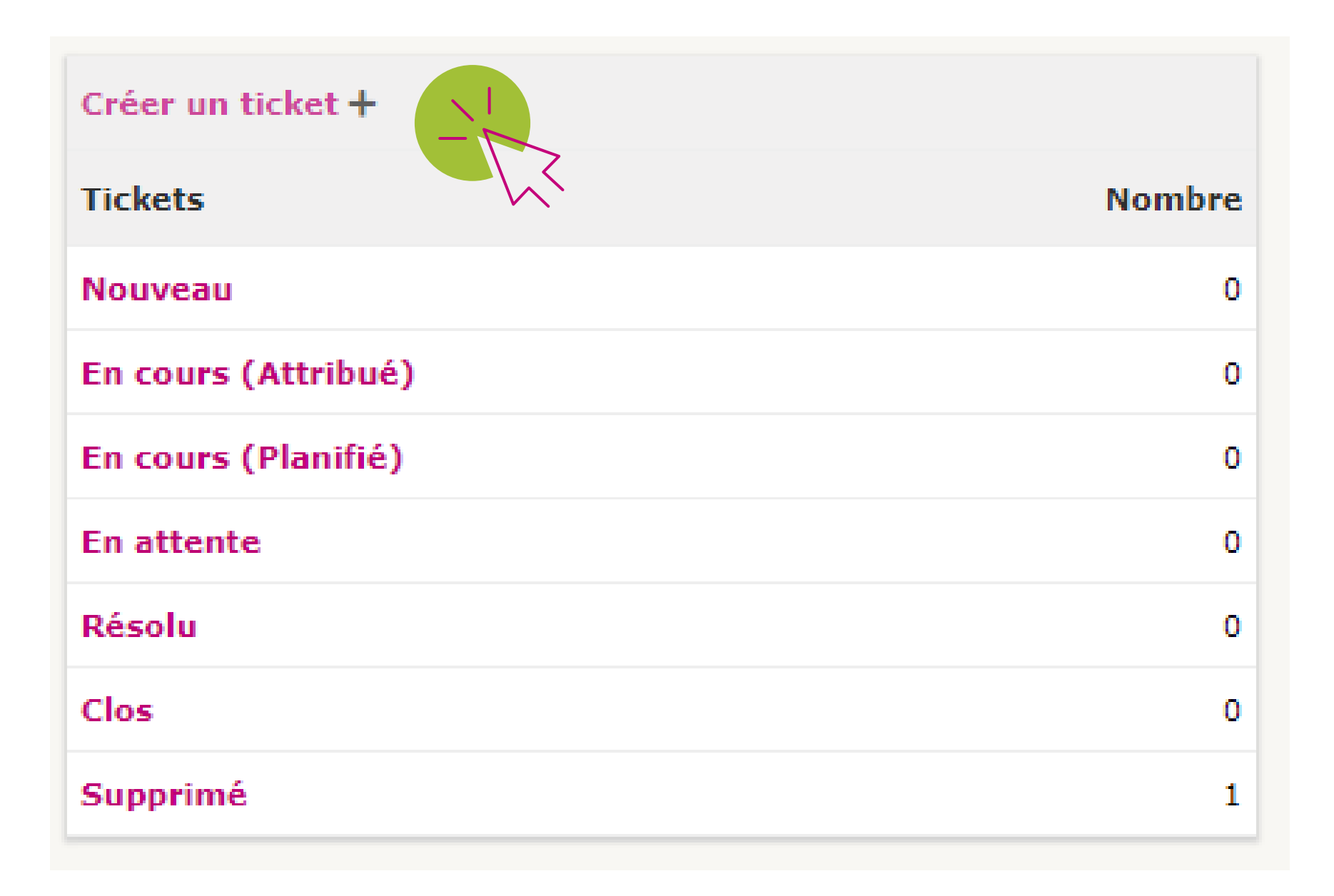

## Accueil

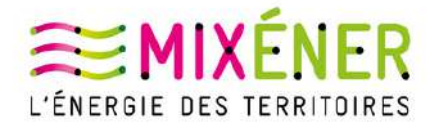

### Créer un ticket

### Tickets

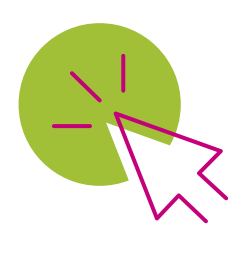

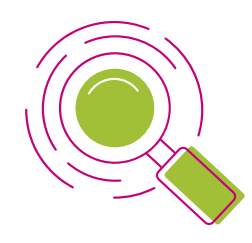

# L'écran de création de ticket se compose de plusieurs champs :

Description de la demande ou de l'incident

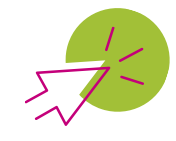

Type : choisir « Incident » ou « demande » suivant le cas.

| Incident | * |
|----------|---|
| Incident |   |
| Demande  |   |
| Demande  |   |

MIXENER

»autre

»Bruit anormal

»Chauffage/ECS insuffisant

»Fuite en sous station

»Plus de chauffage/ECS

»Vandalisme sous station

»Fuite sur réseau

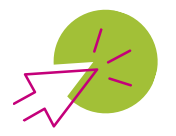

Catégorie : sélectionner la catégorie qui correspond le mieux au cas rencontré. Sélectionner « autre » si aucune autre catégorie ne correspond.

|            | Type<br>Catégorie               | Incident <b>•</b>  |               |
|------------|---------------------------------|--------------------|---------------|
|            | Urgence                         | Moyenne 🔻          |               |
|            | Informez-moi des suites données | Suivi par courriel | Oui<br>@bm-en |
|            | Éléments associés               | Mes éléments       | *             |
|            | Titre *                         |                    |               |
| une<br>nd. |                                 | Formats <b>▼</b>   | Ι             |
|            | Description *                   |                    |               |
|            |                                 | Sou                | mettre la     |

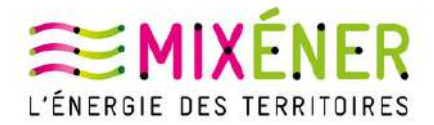

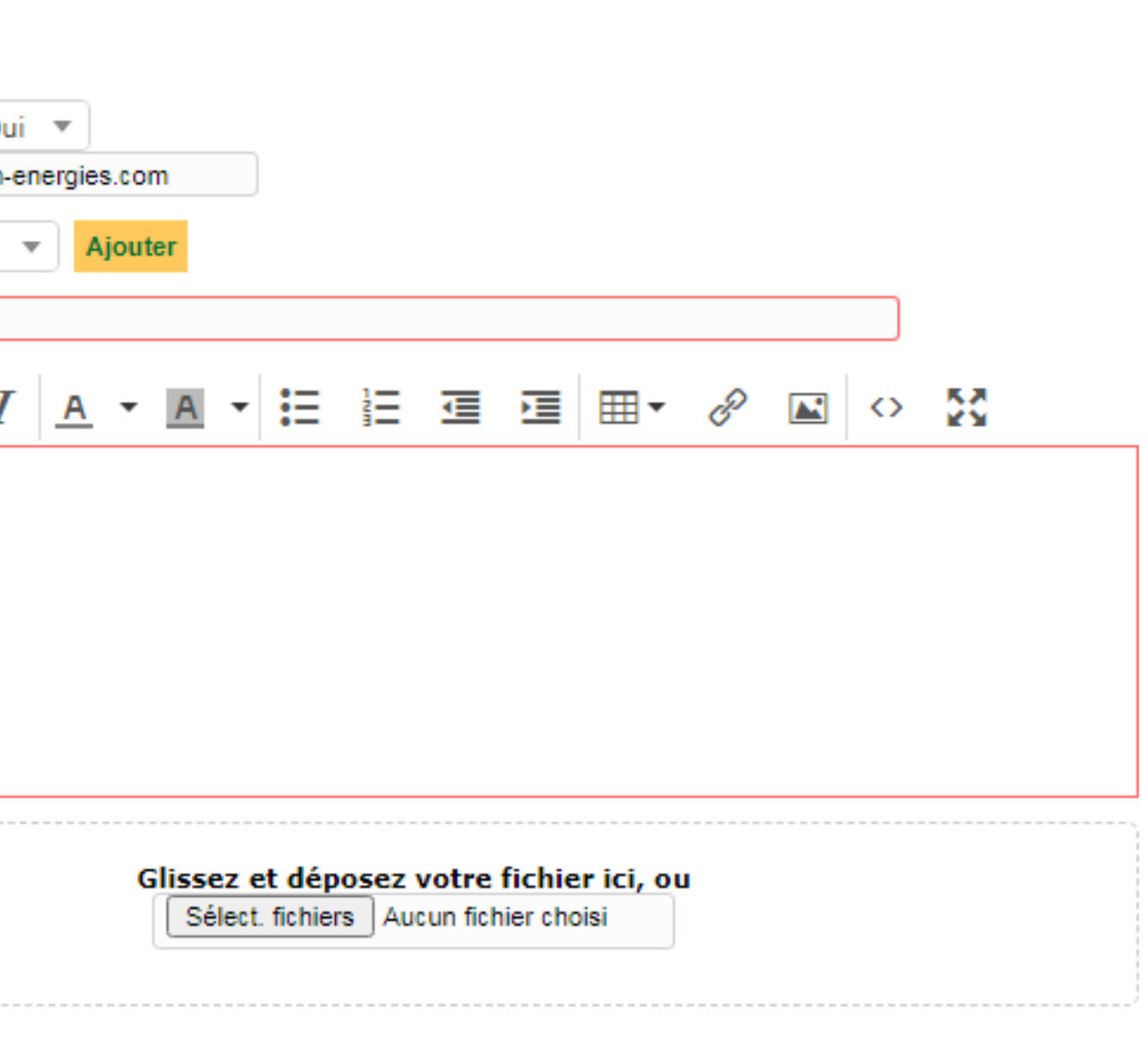

e la demande

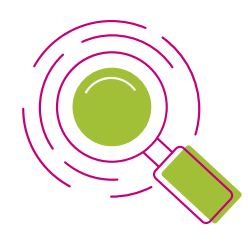

Très basse

# L'écran de création de ticket se compose de plusieurs champs :

Description de la demande ou de l'incident

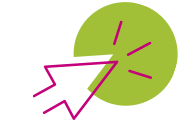

**Urgence** : saisir le niveau d'urgence du ticket. Par défaut le niveau d'urgence est positionné sur "Moyenne".

### Type Incident 🔻 Catégorie -----Urgence Moyenne 🔻 Suivi par courriel Informez-moi des suites données Courriel : Moyenne 🔺 Éléments associés Mes éléments Très haute Haute Titre \* Moyenne Formats -Basse

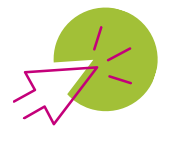

Sélectionnez "Oui" pour activer le suivi par courriel. Description \* Vous pouvez renseigner une adresse mail différente de l'adresse de votre compte.

| Suivi par courriel | Oui 🔻            |
|--------------------|------------------|
| Courriel :         | @bm-energies.com |

Si vous ne souhaitez pas activer le suivi par courriel pour le ticket, sélectionnez "Non".

В

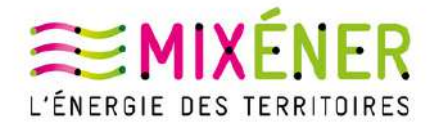

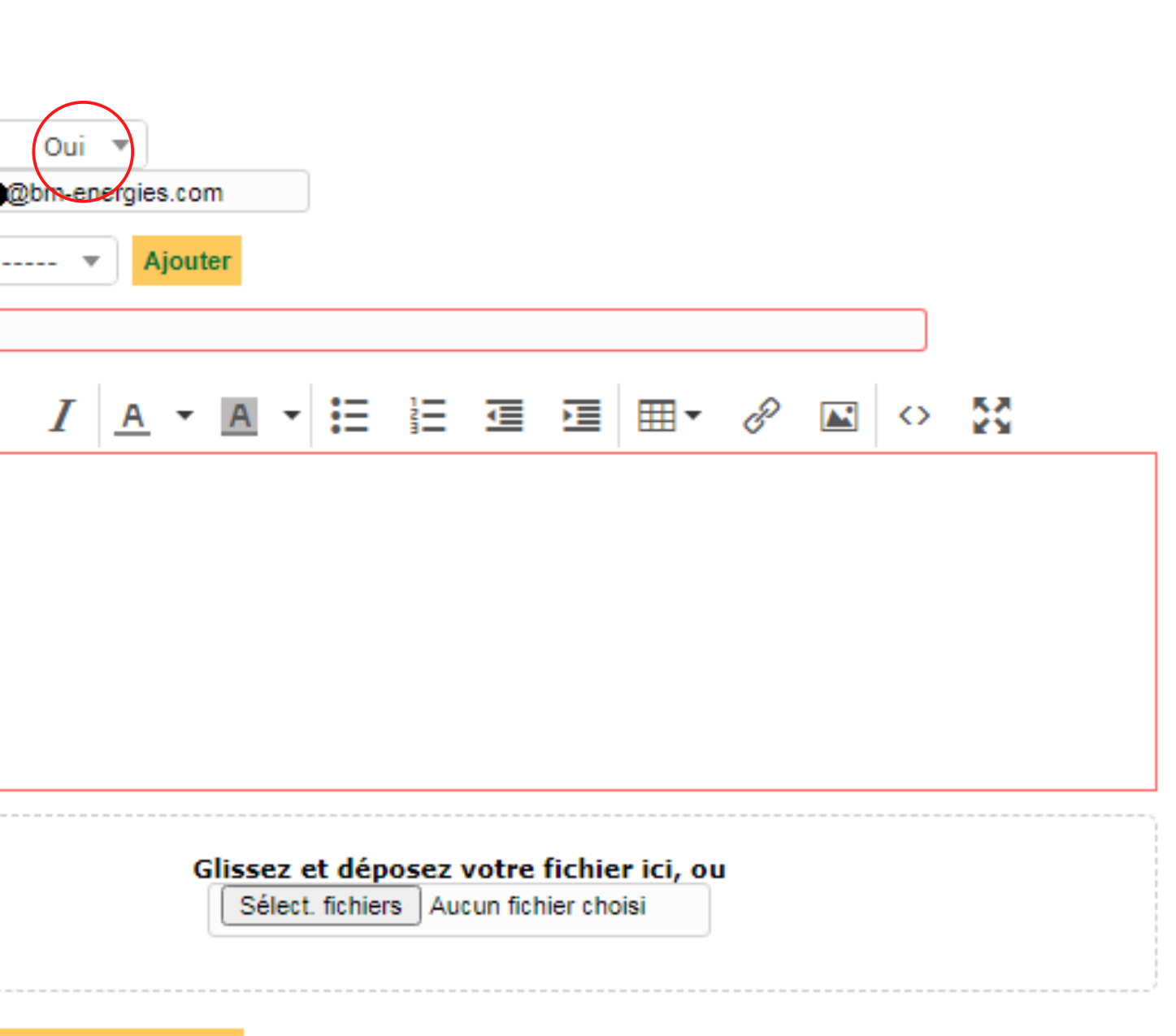

Soumettre la demande

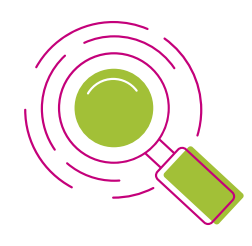

# L'écran de création de ticket se compose de plusieurs champs :

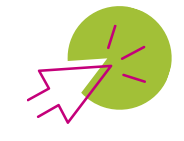

| Dans " <b>Mes éléments"</b> , |                                    |  |  |  |  |
|-------------------------------|------------------------------------|--|--|--|--|
| sélectio                      | nnez la sous-station               |  |  |  |  |
| concernée par le ticket.      |                                    |  |  |  |  |
| Mes éléments Ajouter          |                                    |  |  |  |  |
|                               | Éléments appartenant à mes proupes |  |  |  |  |

Sous-station - 110a Formats -Sous-station - 110b

Une fois la sous-station choisie dans la liste, cliquez sur le bouton "Ajouter" pour qu'elle soit bien prise en compte dans le ticket.

Ajouter

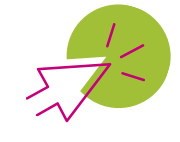

Dans "titre", saisir le titre du ticket. Il s'agit de décrire succinctement le problème ou la demande.

Problème de bruit Sous-Station 110a

### Description de la demande ou de l'incident

| Туре                            | Incident 🔻                           |
|---------------------------------|--------------------------------------|
| Catégorie                       | <b>*</b> i                           |
| Urgence                         | Moyenne 🔻                            |
| Informez-moi des suites données | Suivi par courriel Oui<br>Courriel : |
| Éléments associés               | Mes éléments                         |
| Titre *                         |                                      |
|                                 | Formats - <b>B</b> <i>I</i>          |
|                                 |                                      |
|                                 |                                      |
|                                 |                                      |
| Description *                   |                                      |
|                                 |                                      |
| 2                               | ,                                    |
|                                 |                                      |
|                                 |                                      |

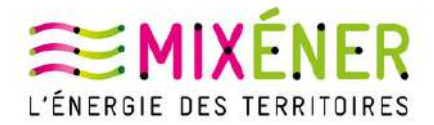

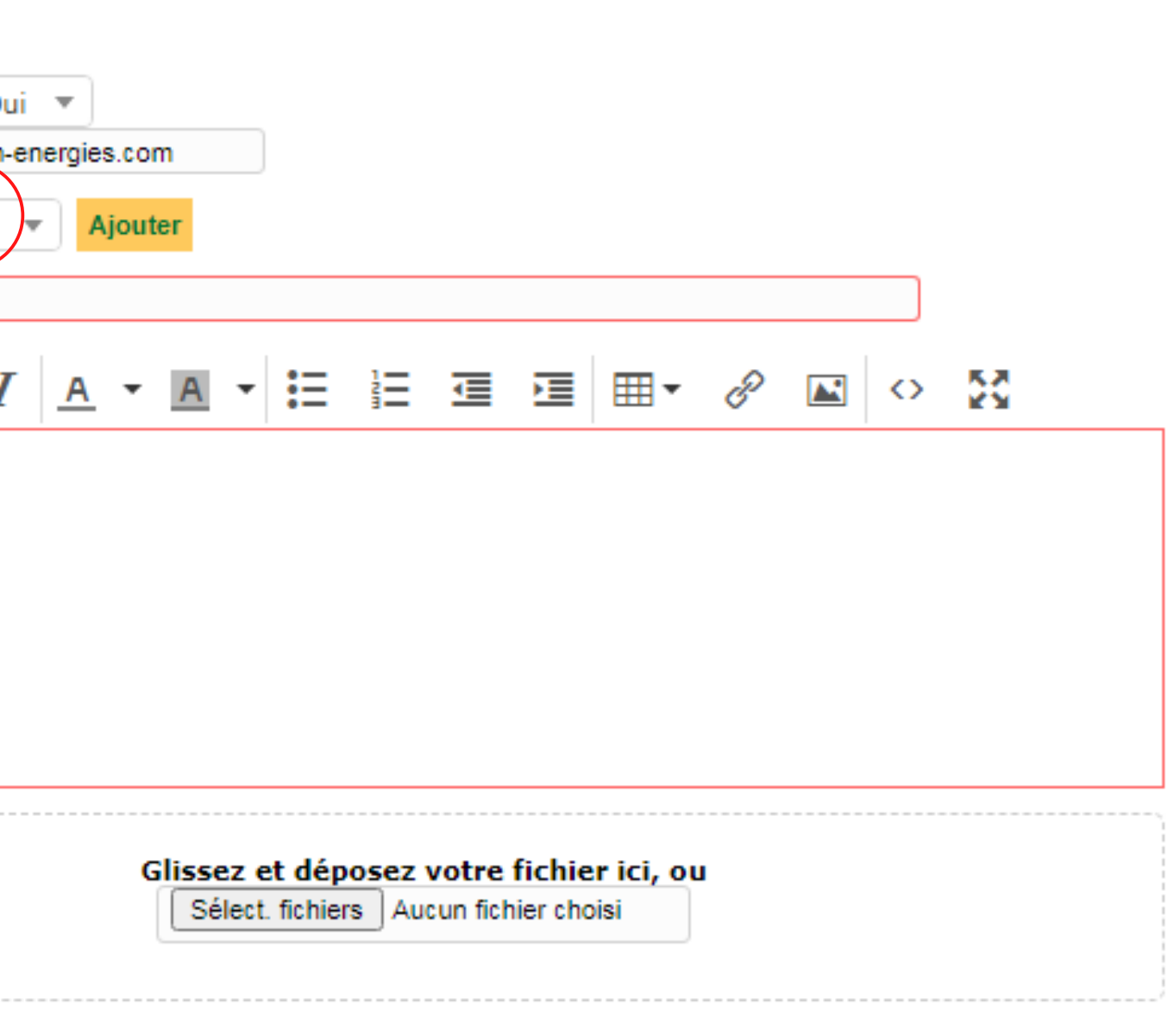

Soumettre la demande

L'écran de création de ticket se compose de plusieurs champs :

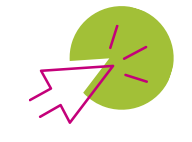

Dans "Description", décrivez Titre \* de manière un peu plus détaillée le problème ou la demande. Il est possible de joindre un fichier afin de compléter Description \* la demande. Par exemple, une photo ou tout autre document qui pourrait faciliter la résolution du ticket.

Glissez et déposez votre fichier ici, ou Select, fichiers | Aucun fichier choisi

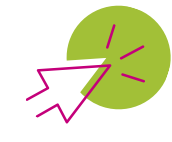

Cliquer sur le bouton "Soumettre la demande" pour enregistrer le ticket.

Soumettre la demande

| Formats - B                        | 1            |
|------------------------------------|--------------|
| Problème de bri<br>Le bruit semble | uit i<br>pro |
|                                    |              |
|                                    |              |
| Soume                              | ettre        |

### Information

Votre ticket a été enre Élément ajouté : Prob 110a Merci d'avoir utilisé not

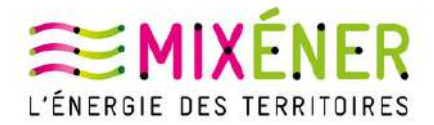

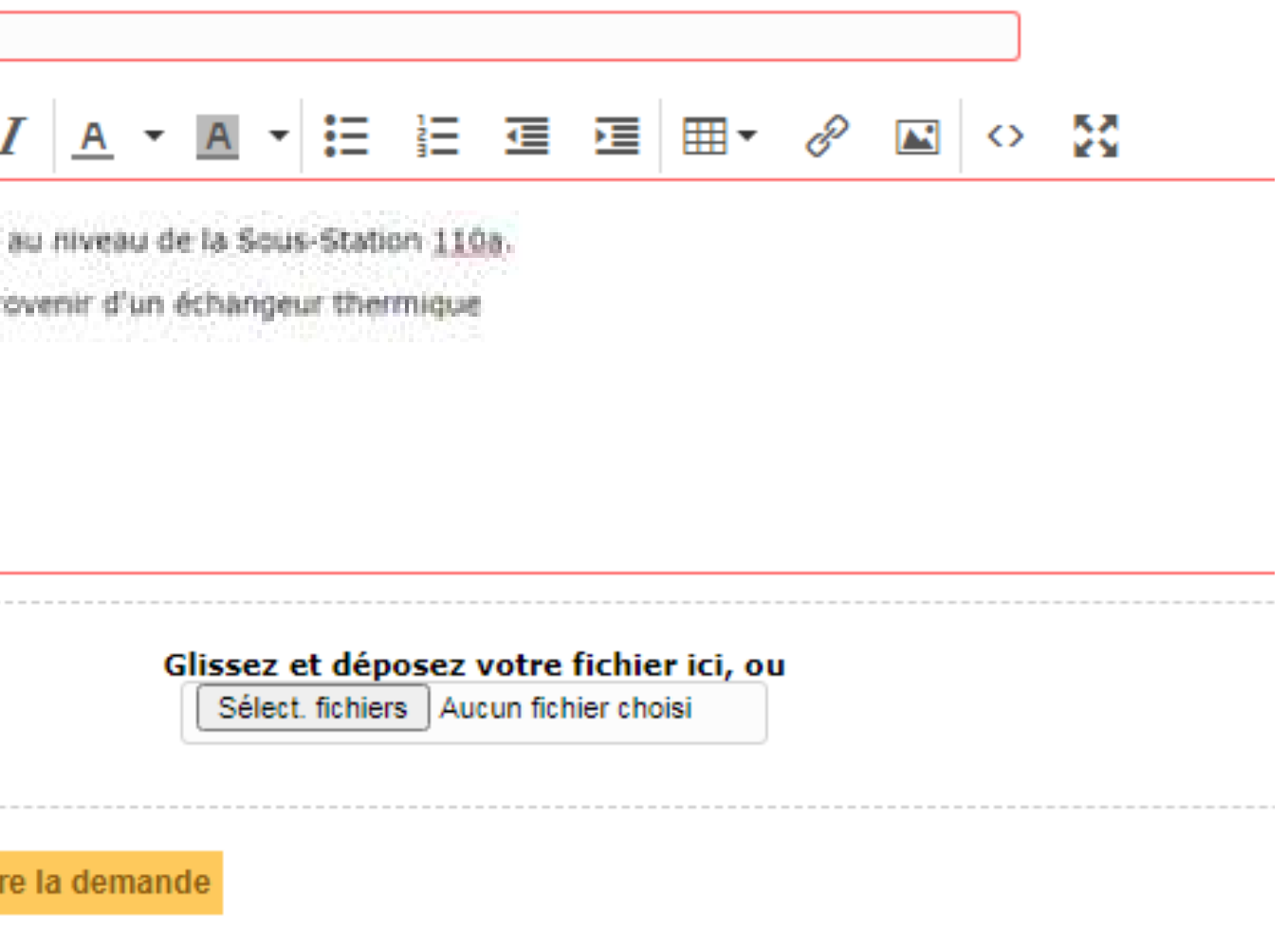

Un message en bas à droite de l'écran s'affiche pour indiquer que le ticket a été enregistré.

En cas d'anomalie, le système peut afficher :

|                                                             | × |
|-------------------------------------------------------------|---|
| jistré. (Ticket : 44)<br>l <b>ème de bruit Sous-Station</b> |   |
| re système d'assistance.                                    |   |

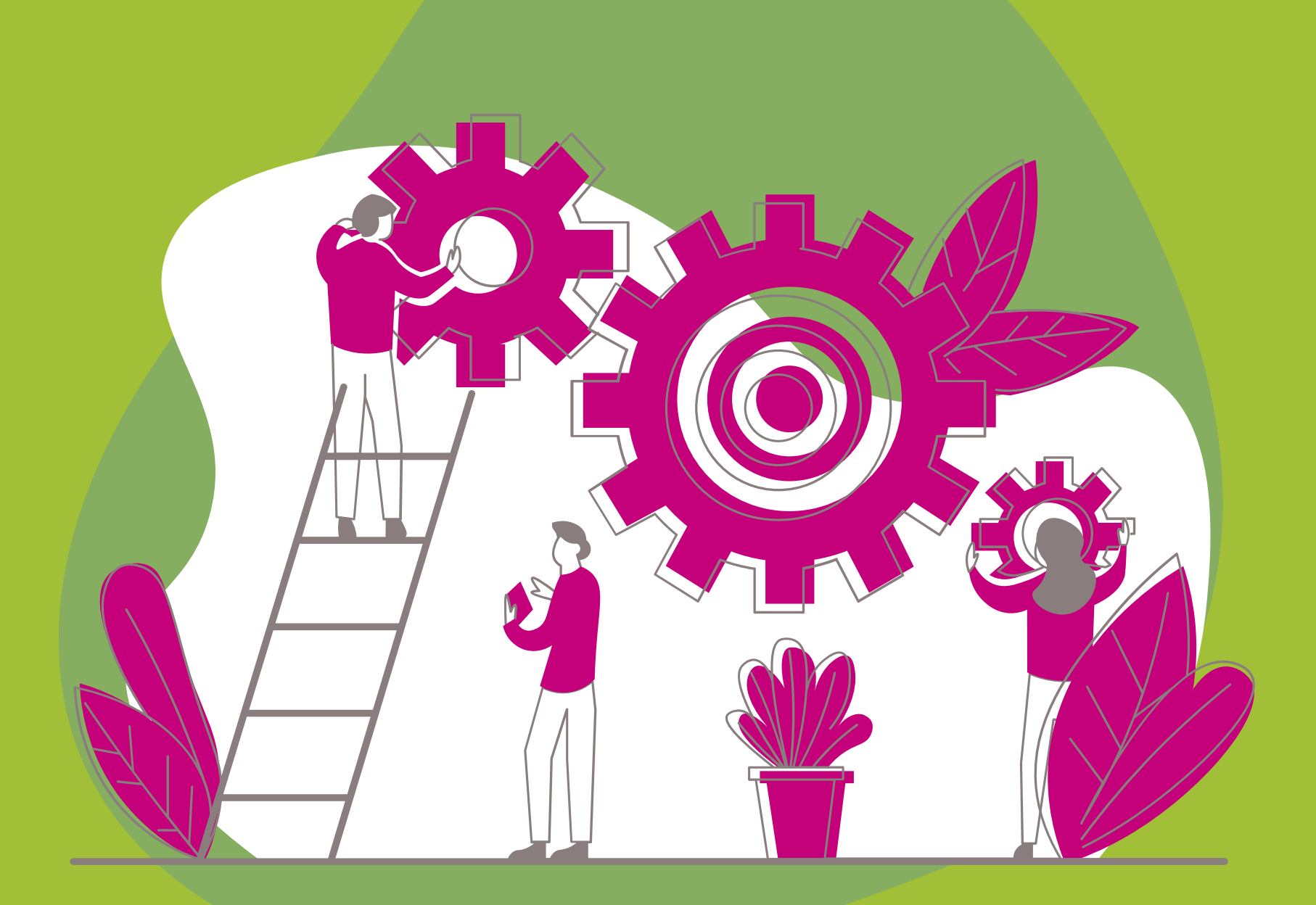

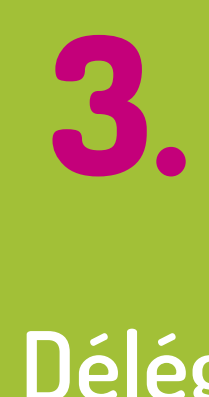

# Délégation et suivi d'un ticket

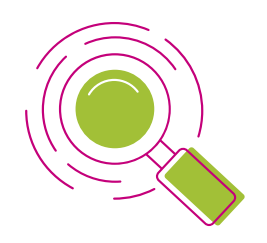

Lors de la création d'un ticket, il est possible avec le droit de délégation de créer un ticket pour une personne qui appartient à votre groupe.

Dans ce cas, sélectionnez "Non" dans le champ "Ce ticket me concerne" puis choisissez la personne de votre équipe dans la liste pour laquelle vous souhaitez ouvrir le ticket.

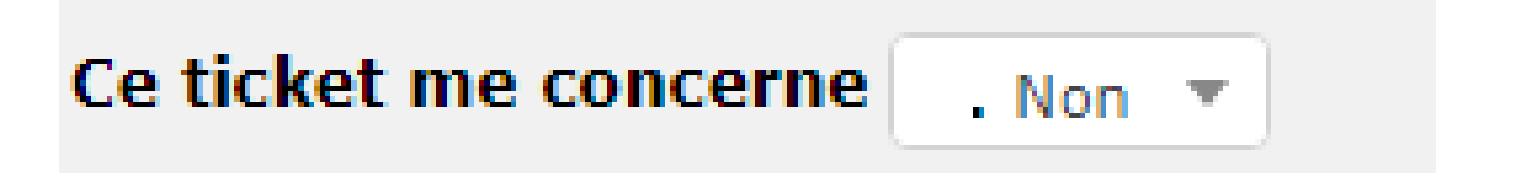

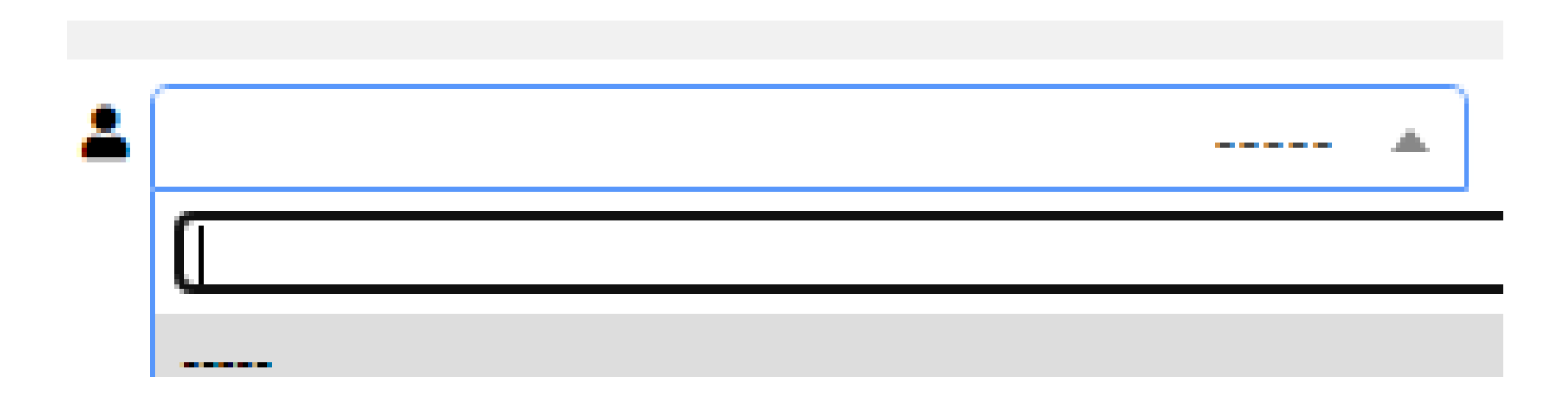

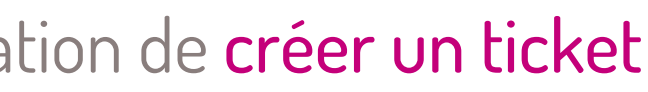

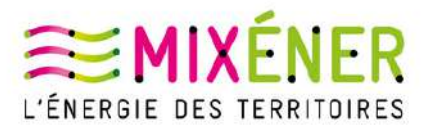

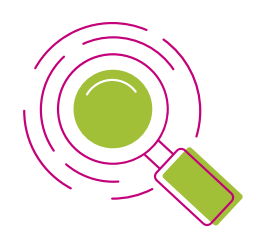

Si vous souhaitez accéder au suivi de vos tickets, sélectionnez "Tickets" dans la barre de menu de l'écran d'accueil.

> Créer un ticket Accueil

Un écran avec la liste des tickets s'affiche :

|    |                    | Θ.                          | 🔻aracté                              | ristiques - St         | atut 👻 🦂             | est 💌     | Non clos                   |                     | <b>*</b> |
|----|--------------------|-----------------------------|--------------------------------------|------------------------|----------------------|-----------|----------------------------|---------------------|----------|
|    |                    | 🖸 règle                     | 🗄 règle globale                      | O groupe               | Rechercher           | * 5 ×     |                            |                     |          |
|    |                    |                             | Affichage                            | e (nombre d'él<br>50 ▼ | éments)              |           | 8                          | <b>ā</b> ()>        |          |
| ID | Titre              |                             |                                      |                        | Éléments<br>associés | Statut    | * Dernière<br>modification | Date<br>d'ouverture | Pr       |
| 44 | Problèr            | ne de bruit                 | Sous-Station 11                      | 0a                     |                      | 🌖 Nouveau | 20-08-2021<br>11:11        | 20-08-2021<br>11:11 |          |
| 43 | Merci d<br>station | e faire app<br>s dans la li | araitre le Nº des<br>ste des Tickets | sous                   |                      | Nouveau   | 17-08-2021<br>16:00        | 17-08-2021<br>16:00 |          |
| 42 | Fuite ré           | iseau Ugen                  | te                                   |                        |                      | 🔵 Nouveau | 17-08-2021<br>15:57        | 17-08-2021<br>15:57 |          |

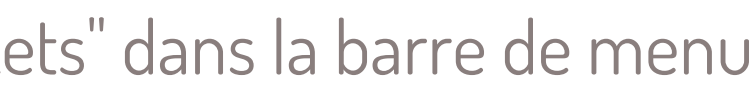

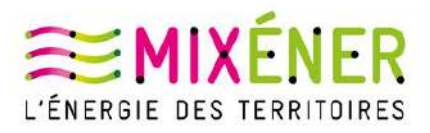

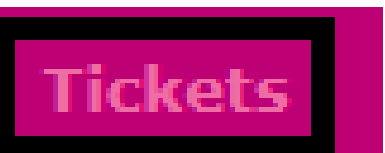

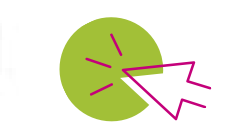

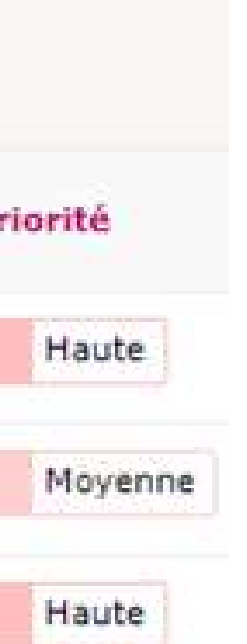

Dans le pavé du haut, il est possible de créer des filtres d'affichage afin de n'afficher que certaines catégories de tickets.

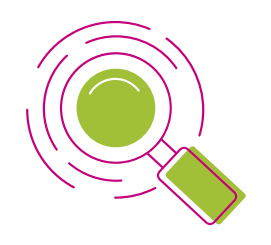

Pour avoir des **détails sur le suivi d'un ticket**, cliquez sur un ticket de la liste. Le contenu du ticket sélectionné s'affiche sur l'écran.

| Ticket - ID 44           |                                     |                         |                         |
|--------------------------|-------------------------------------|-------------------------|-------------------------|
| Date d'ouverture         | 20-06-2021 11 11                    | Par                     | Documentaliste          |
| Dernière<br>modification | 20-06-2021 11:11 per                |                         |                         |
| тто                      |                                     | TTR                     |                         |
| TTO interne              |                                     | TTR interne             |                         |
| Туре                     | Incident                            | Catégorie               | Bruit enormal * i       |
| Statut                   | Nouveau                             | Source de la<br>demande | Helpdesk                |
| Urgence                  | Houte *                             | Validation              | Non soumis à validation |
| Impact                   | Moyen                               |                         |                         |
| Priorité                 | Haute                               |                         |                         |
| Acteur                   | Demandeur                           | Ob                      | servateur               |
|                          | 🛔 Documentaliste i 📾                | Groupe_test             | 1                       |
| Titre *                  | Problème de bruit Sous-Station 110a |                         |                         |
|                          | Formati - B I A -                   | <u>M</u> - HE HE EN     | ⊞ % % ©                 |
|                          | Problème de bruit au nive           | au de la Sous-Statio    | n 110a.                 |
| Description 1            | Le bruit semble provenir d          | 'une échangeur the      | mique.                  |

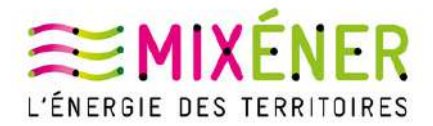

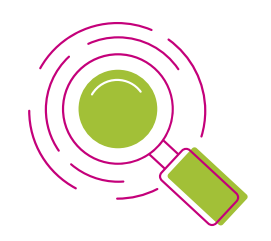

Une fois votre ticket **transmis aux services de Mixéner**, il est pris en charge par nos équipes. Lorsque l'un de nos techniciens commence à travailler sur le ticket, le statut du ticket évolue et devient "**En cours**".

| ID | Titre                               | Éléments<br>associés | Statut              |
|----|-------------------------------------|----------------------|---------------------|
| 44 | Problème de bruit Sous-Station 110a |                      | C En cours (Attribu |

Lorsque vous souhaitez prendre connaissance des actions effectuées par nos techniciens dans le cadre de la résolution d'un ticket, sélectionnez le ticket concerné et cliquez sur "Traitement du ticket".

| Traitement du ticket |   | Ajouter :       | 🔎 Suivi                    | Ø    |
|----------------------|---|-----------------|----------------------------|------|
| Ticket               |   | Nouvel éléme    | nt - Suivi                 |      |
| Statistiques         |   |                 |                            | For  |
| Éléments             |   |                 |                            | Vot  |
| Historique           | 6 |                 |                            |      |
| Tous                 |   | ll est possible | e d'ajouter <mark>u</mark> | n me |

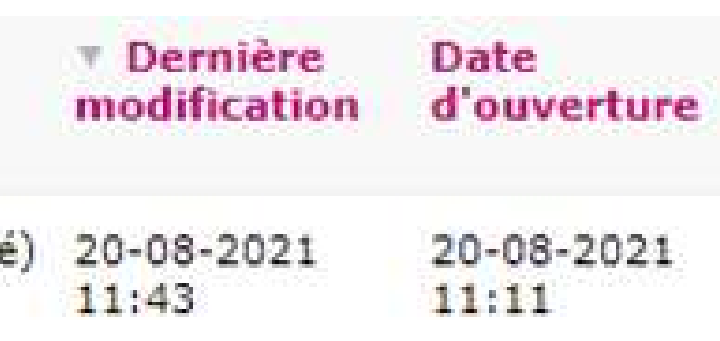

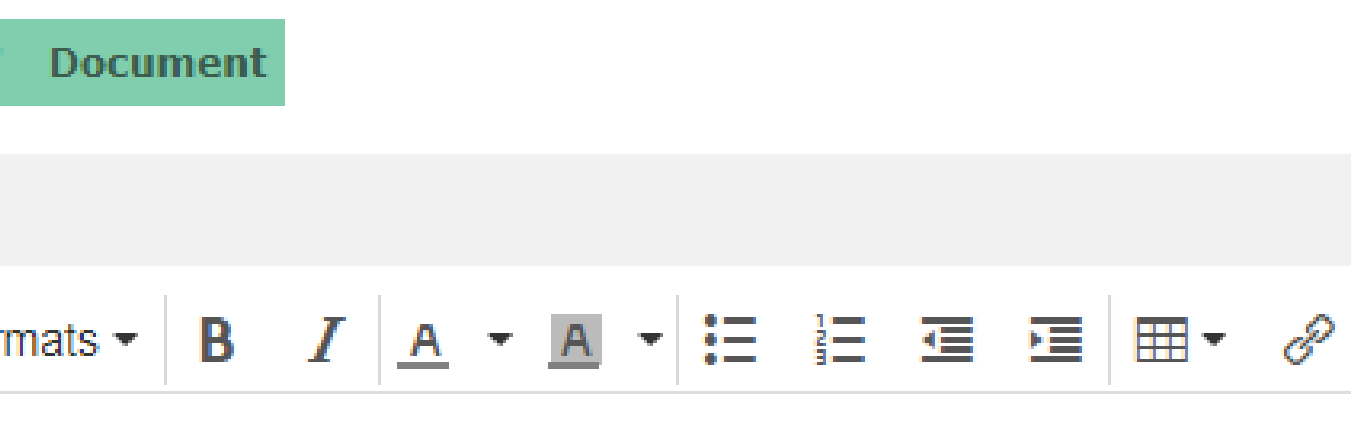

tre technicien m'a bien contacté pour le rendez-vous.

essage de suivi ou un document de type fichier.

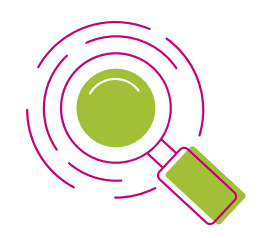

Dans la partie "traitement du ticket", s'affichent tous vos échanges avec le technicien en charge de la résolution de votre demande.

## Historique des actions :

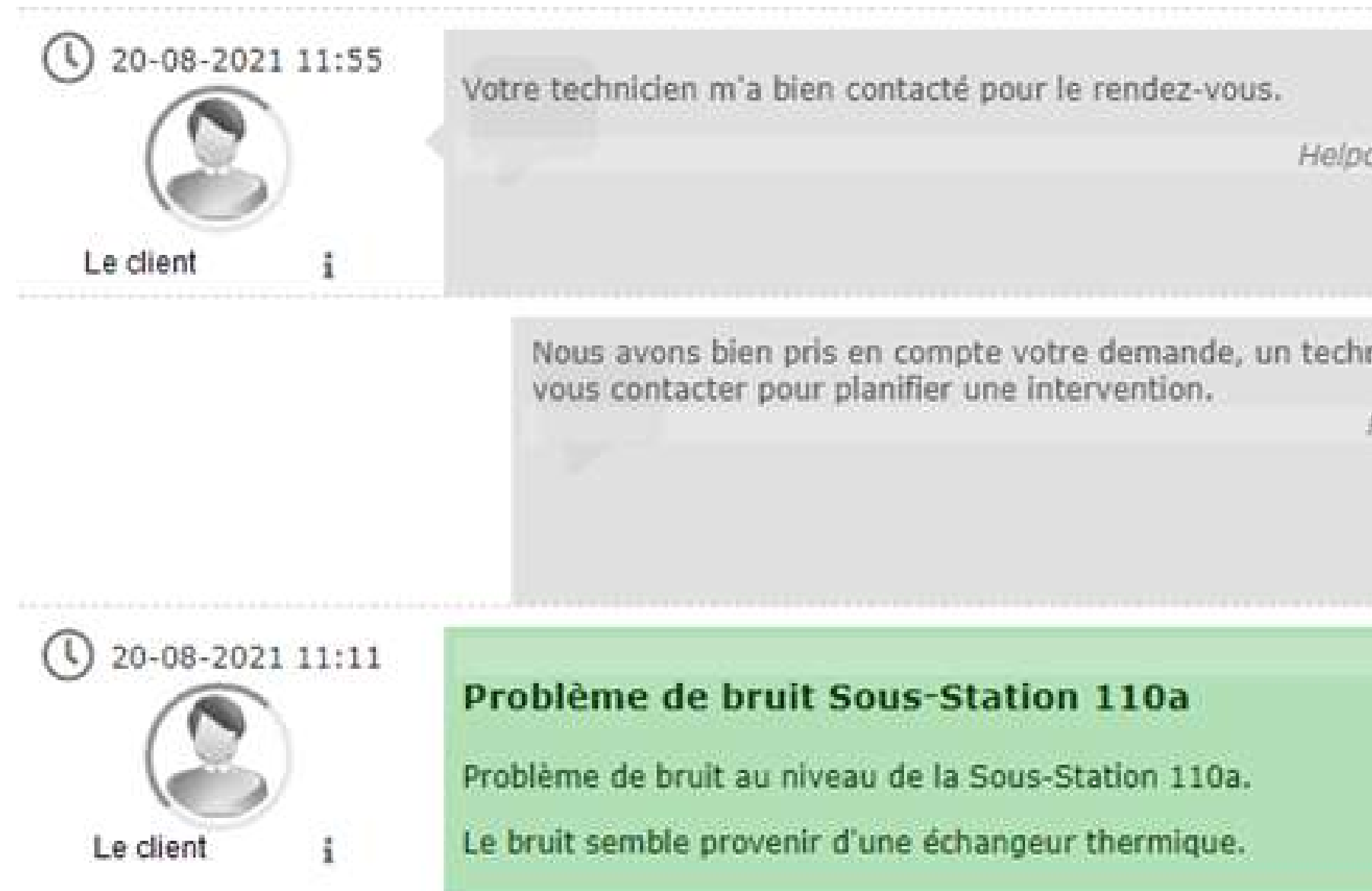

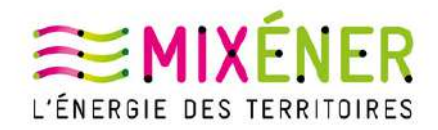

| <b>(</b> ) 20 | 0-08-2            | 0071 1            |               |
|---------------|-------------------|-------------------|---------------|
| 01            |                   | C. B. M. B. L. B. | 1.55          |
|               | _                 |                   | 4,00          |
|               | $(\mathbf{C})$    |                   |               |
| Technic       | ien               | ii                |               |
| 44 des        | scriptic          | n                 |               |
|               |                   |                   |               |
|               |                   |                   |               |
|               | Fechnic<br>44 des | Fechnicien        | Technicien 11 |

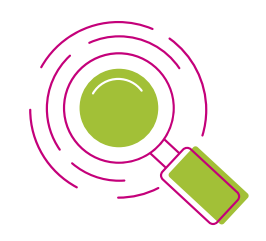

Une fois votre demande **traitée par nos équipes**, le statut du ticket change et devient "**Résolu**".

| ID | Titre                               | Éléments<br>associés | Sta |
|----|-------------------------------------|----------------------|-----|
| 44 | Problème de bruit Sous-Station 110a |                      | 0   |

Un message de confirmation de bonne résolution du ticket par notre technicien apparaît dans le suivi du ticket.

O Problème de bruit Sous-Station 110a

Historique des actions :

Notre Techinicien est intervenu, votre Sous-station est à nouveau opérationnelle. Merci pour votre confiance.

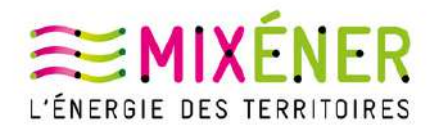

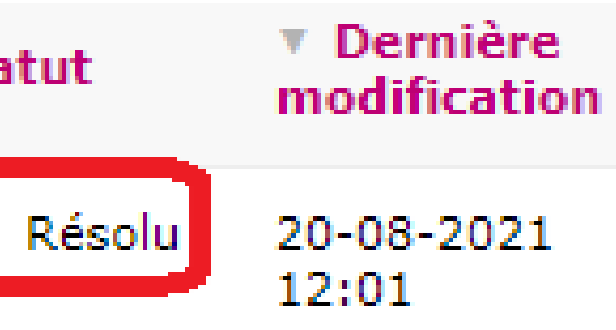

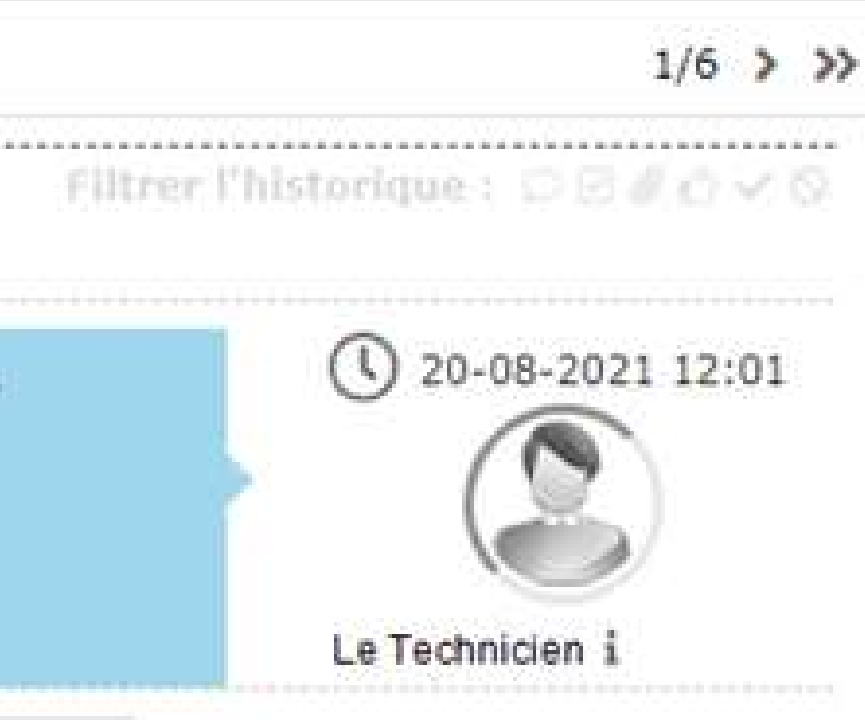

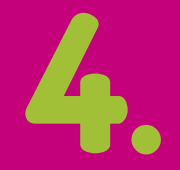

Statistiques et historique de traitement d'un ticket

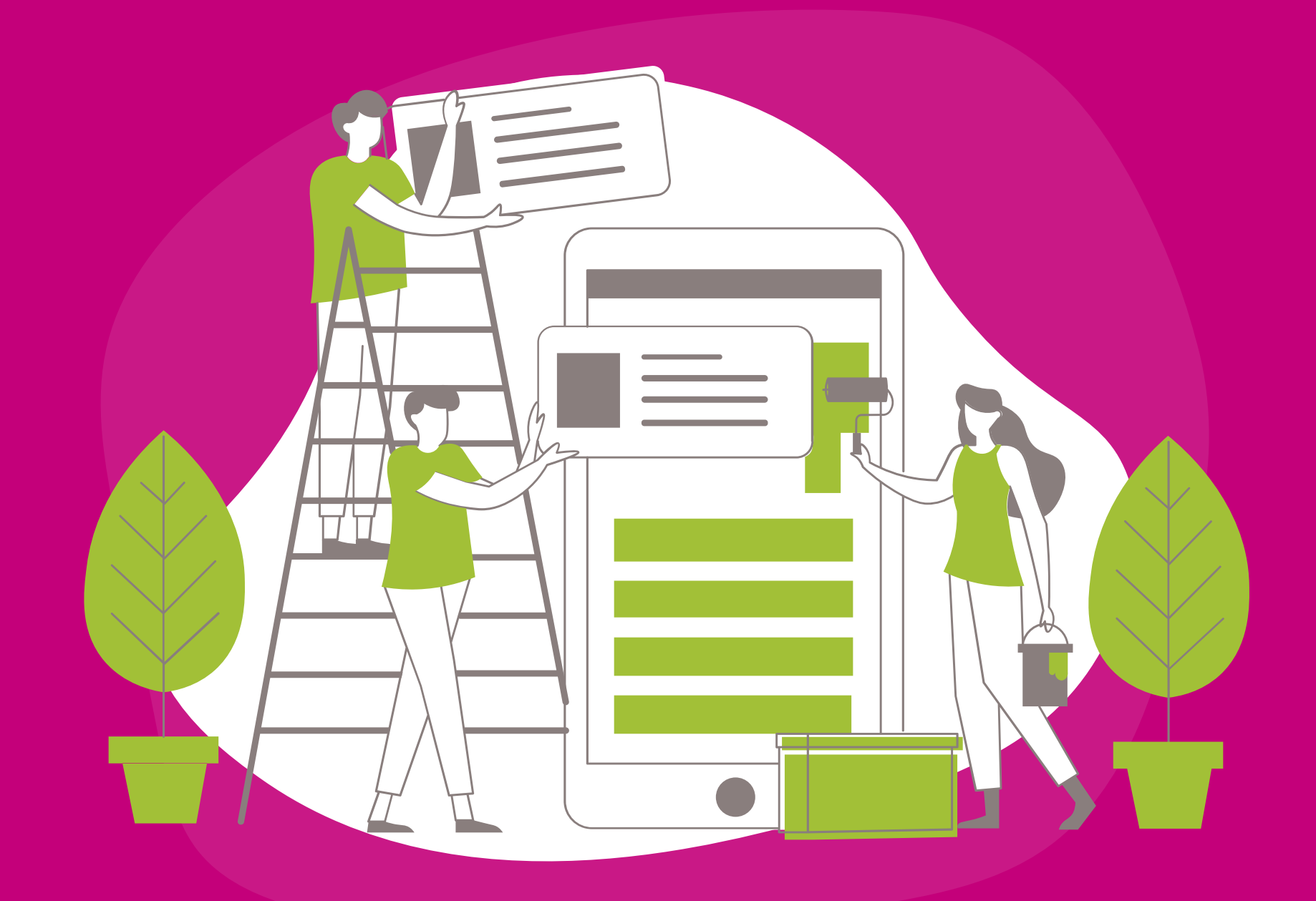

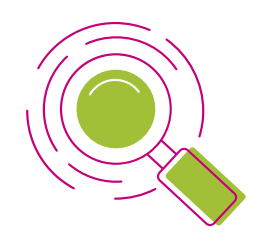

Vous pouvez accéder à un écran faisant apparaître une synthèse de l'évolution d'un ticket en cliquant sur le champ "Statistiques".

| Traitement du ticket | 3  |
|----------------------|----|
| Ticket               |    |
| Statistiques         |    |
| Éléments             |    |
| Historique           | 14 |
| Tous                 |    |

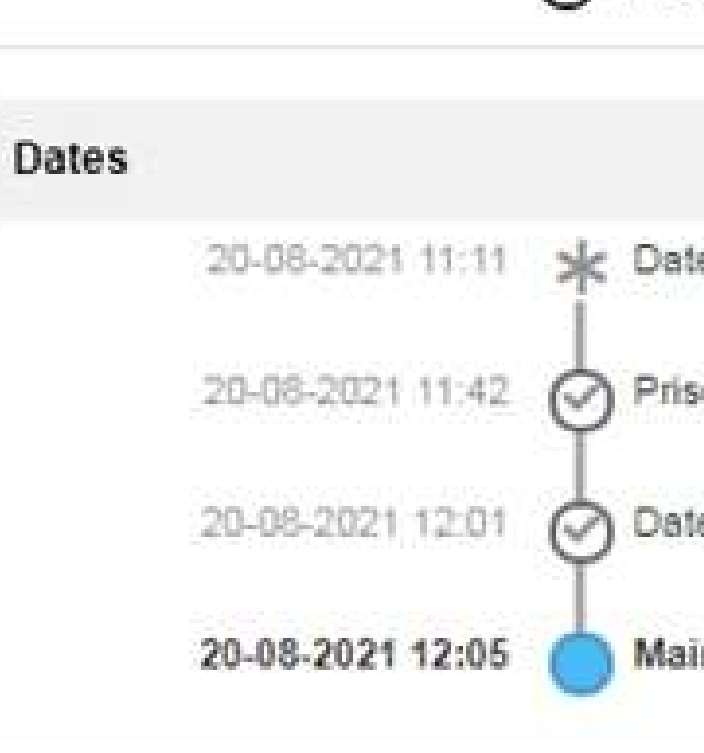

Délais

Prise en compte

Résolution

En attente

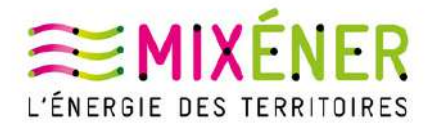

## S'affichent également sur le bas de cet écran les délais entre les étapes.

### O Problème de bruit Sous-Station 110a

\* Date d'ouverture

Prise en compte

Date de résolution

Maintenant

30 minutes

49 minutes

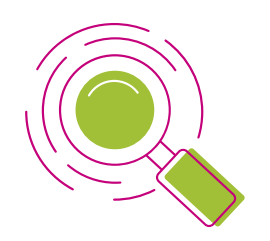

De la même façon que pour les "Statistiques", il vous est possible d'accéder **au détail des actions** qui ont été menées sur un ticket en cliquant sur le champ "Historique".

| Traitement du ticket | 3  |
|----------------------|----|
| Ticket               |    |
| Statistiques         |    |
| Éléments             |    |
| Historique           | 14 |
| Tous                 |    |

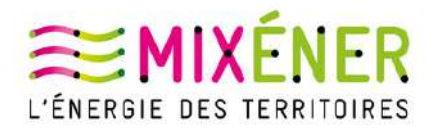

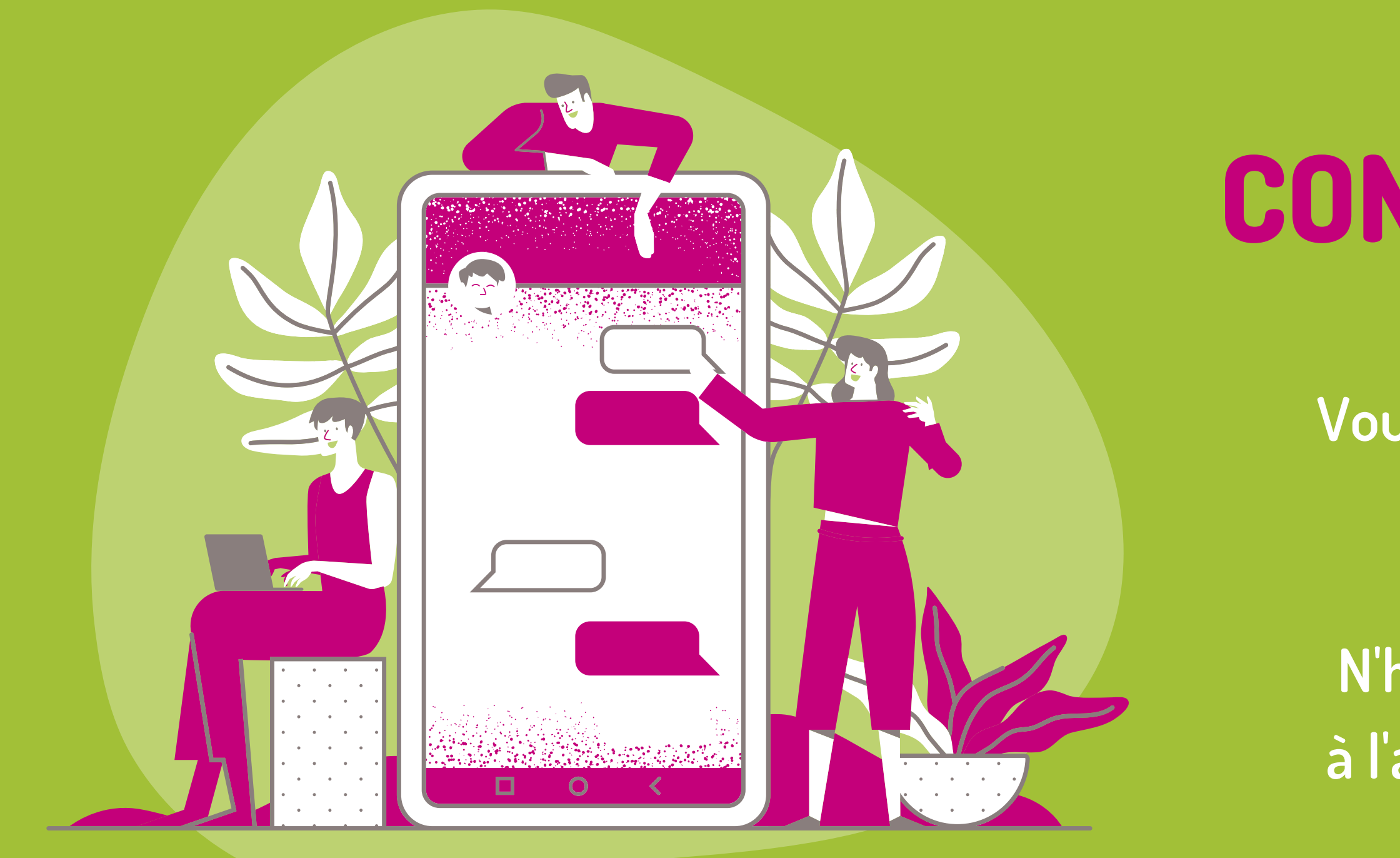

# **CONTACTEZ-NOUS**

Vous rencontrez une difficulté ? Vous avez une question ?

N'hésitez pas à nous contacter à l'adresse <u>contact@mixener.fr</u>